- راهنمای گزارشگیری ساده از سامانه همای رحمت
- ۱. از منوی اصلی گزینه گزارشات← "گزارش دانشجویان تحت پوشش" را انتخاب نمایید.

| مديريت          | گزارشات     |
|-----------------|-------------|
| بجویان تحت پوشش | گزار ش دانش |
| <del>ب</del> ن  | گزار ش خیر، |

۲. گزینه آموزشکده را تیک بزنید و با انتخاب آیکن سه نقطه در صفحه باز شده مرکز خود را انتخاب نمایید.

|  | 6 | <br>از | آمون شکره |
|--|---|--------|-----------|
|  |   |        | 35-       |
|  |   |        |           |

- ۳. در پایین صفحه گزینه" گزارش دانشجویان" را انتخاب نمایید.
- ۴. در صفحه باز شده گزینه excel را انتخاب و فایل گزارش را ذخیره نمایید.

| ىسىن       |        | Excel      | اصلاح       |
|------------|--------|------------|-------------|
| 칠 ابک صفحه | 100% 🤇 | ໄ∣▶∥ ▶ 1 ເ | 4 4 مىغدە 1 |